## eppendorf

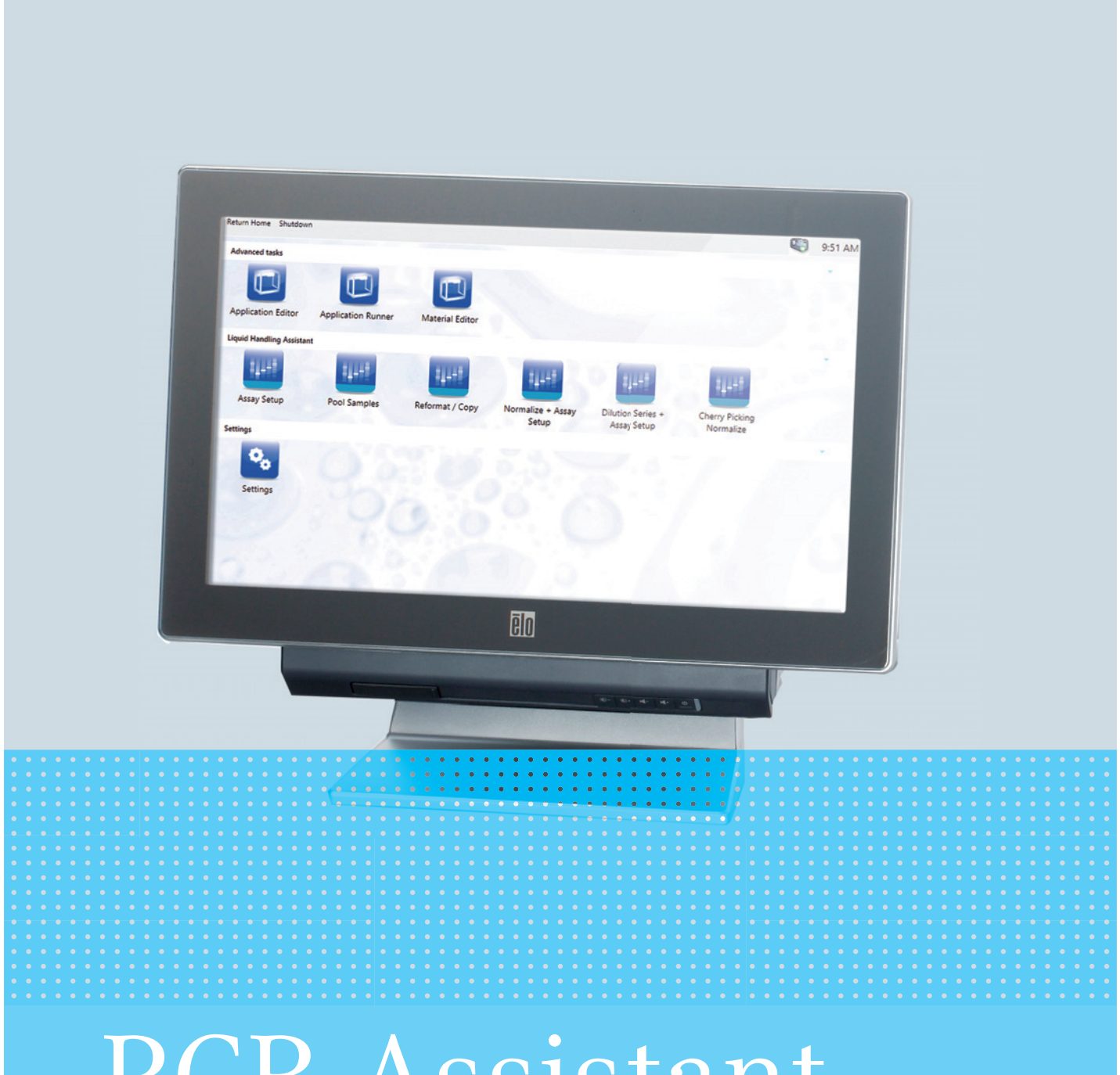

# PCR Assistant

Software-Bedienungsanleitung

ab Software Version 40.1

Copyright<sup>©</sup> 2013 Eppendorf AG, Hamburg. No part of this publication may be reproduced without the prior permission of the copyright owner.

Eppendorf<sup>®</sup>, the Eppendorf logo, epMotion<sup>®</sup> and epT.I.P.S. <sup>®</sup> and are registered trademarks of Eppendorf AG.

LightCycler<sup>®</sup> and MagNA Pure<sup>®</sup> are registered trademarks of Roche Diagnostics.

Registered trademarks are not marked in all cases with <sup>®</sup> in this manual.

The software of the device (firmware) contains open source software. License information is available on request from Eppendorf AG.

5075 902.389-00/092013

#### Inhaltsverzeichnis

| 1 | <b>Anwe</b><br>1.1  | endungshinweise |                                                         |  |  |  |  |  |  |  |  |  |
|---|---------------------|-----------------|---------------------------------------------------------|--|--|--|--|--|--|--|--|--|
|   | 1.2                 | Darstell        | ungskonventionen                                        |  |  |  |  |  |  |  |  |  |
| 2 | Produktbeschreibung |                 |                                                         |  |  |  |  |  |  |  |  |  |
|   | 2.1                 | Softwar         | e-Beschreibung                                          |  |  |  |  |  |  |  |  |  |
|   |                     | 2.1.1           | Besonderheiten des PCR-Assistant auf der epMotion 50707 |  |  |  |  |  |  |  |  |  |
| 3 | Bedie               | enung           |                                                         |  |  |  |  |  |  |  |  |  |
|   | 3.1                 | Applikat        | tion vorbereiten                                        |  |  |  |  |  |  |  |  |  |
|   |                     | 3.1.1           | Labware-Bibliothek aktualisieren                        |  |  |  |  |  |  |  |  |  |
|   |                     | 3.1.2           | Gefäße und Adapter vorbereiten                          |  |  |  |  |  |  |  |  |  |
|   |                     | 3.1.3           | Gefäße befüllen                                         |  |  |  |  |  |  |  |  |  |
|   | 3.2                 | Assistan        | ıt verwenden                                            |  |  |  |  |  |  |  |  |  |
|   |                     | 3.2.1           | Assistant starten                                       |  |  |  |  |  |  |  |  |  |
|   |                     | 3.2.2           | Informationen eingeben                                  |  |  |  |  |  |  |  |  |  |
|   |                     | 3.2.3           | Assistant beenden                                       |  |  |  |  |  |  |  |  |  |
|   | 3.3                 | Applikat        | tion erstellen                                          |  |  |  |  |  |  |  |  |  |
|   |                     | 3.3.1           | Labware und Pipettenspitzen wählen                      |  |  |  |  |  |  |  |  |  |
|   |                     | 3.3.2           | Assistant Compose Mastermix                             |  |  |  |  |  |  |  |  |  |
|   |                     | 3.3.3           | Assistant Normalization                                 |  |  |  |  |  |  |  |  |  |
|   |                     | 3.3.4           | Assistant Dilution Series                               |  |  |  |  |  |  |  |  |  |
|   |                     | 3.3.5           | Assistant Setup Reactions                               |  |  |  |  |  |  |  |  |  |
|   | 3.4                 | Worktab         | )le bestücken.                                          |  |  |  |  |  |  |  |  |  |
|   | 3.5                 | Applikat        | tion starten                                            |  |  |  |  |  |  |  |  |  |
| 4 | Proto               | kolle anz       | zeigen, speichern und drucken31                         |  |  |  |  |  |  |  |  |  |
| 5 | Probl               | embehet         | ouna                                                    |  |  |  |  |  |  |  |  |  |
| - | 5.1 Fehlermeldungen |                 |                                                         |  |  |  |  |  |  |  |  |  |
| 6 | Beste               | llinforma       | ationen                                                 |  |  |  |  |  |  |  |  |  |
|   | 6.1                 | Dosierw         | erkzeuge                                                |  |  |  |  |  |  |  |  |  |
|   | 6.2                 | Pipetter        | ıspitzen                                                |  |  |  |  |  |  |  |  |  |
|   | 6.3                 | Verbrau         | chsmaterial                                             |  |  |  |  |  |  |  |  |  |

Inhaltsverzeichnis PCR Assistant Deutsch (DE)

#### 1 Anwendungshinweise

#### 1.1 Anwendung dieser Anleitung

Die Bedienungsanleitung Ihrer epMotion besteht aus einer Anleitung zur Hardware und einer Anleitung zur Software. Für optionale Software-Erweiterungen existieren Kurzanleitungen.

Die Bedienungsanleitung ist Teil des Produkts.

Die aktuelle Version der Bedienungsanleitung finden Sie auf unserer Internetseite <u>www.eppendorf.com</u>.

- Lesen Sie die Bedienungsanleitung vollständig, bevor Sie die das Gerät verwenden.
- Bewahren Sie die Bedienungsanleitung gut erreichbar auf.
- Geben Sie das Gerät nur mit Bedienungsanleitung weiter.
- Wenn die Bedienungsanleitung verloren gegangen ist, ersetzen Sie diese sofort. Wenden Sie sich dazu an die Eppendorf AG.

#### 1.2 Darstellungskonventionen

| Darstellung | Bedeutung                               |
|-------------|-----------------------------------------|
| 1.          | Handlungen in vorgegebener Reihenfolge  |
| 2.          |                                         |
| •           | Handlungen ohne vorgegebene Reihenfolge |
| •           | Liste                                   |
| Text        | Display- oder Software-Texte            |
| 0           | Zusätzliche Informationen               |

**Anwendungshinweise** PCR Assistant Deutsch (DE)

#### 2 Produktbeschreibung

#### 2.1 Software-Beschreibung

Der *PCR Assistant* bietet schrittweise gestaltete Arbeitsabläufe für spezielle Applikationen. Sie können den *PCR Assistant* nutzen, ohne Erfahrung im Programmieren von Applikationen zu besitzen.

Für den PCR Assistant benötigen Sie die Dosierwerkzeuge TS 50 und TS 300.

Der PCR Assistant besteht aus 4 Assistenten. Damit können Sie folgende PCR-Arbeitabläufe durchführen:

PCR-Assistant Compose Mastermix - Mastermix erstellen

• Gestalten Sie PCR-Mastermixe aus fertigen Mastermixen oder einzelnen Komponenten wie Puffern, Polymerasen, dNTPs, Primern, Sonden. Der *PCR Assistant* berechnet, welches Volumen für jede Komponente benötigt wird.

#### PCR-Assistant Normalisation - Konzentrationen normalisieren

• Verdünnen Sie DNA/RNA-Proben, um gleiche Konzentrationen jeder Probe zu erhalten. Sie können die Konzentrationen manuell eingeben oder aus einer Datei importieren.

#### PCR-Assistant Dilution Series - Verdünnungsreihen erstellen

• Verdünnen Sie DNA/RNA-Standards in Serie, um Kalibrationskurven für quantitative PCR zu erhalten.

#### PCR-Assistant Setup Reactions - Reaktionen erstellen

• Erstellen Sie komplette Reaktionen, indem Sie Proben mit Mastermixen kombinieren. Erstellen Sie Replikate einer Reaktion.

#### 2.1.1 Besonderheiten des PCR-Assistant auf der epMotion 5070

Wenn Sie den Assistenten für die epMotion 5070 einsetzen, müssen sich Proben und Diluent in einer Labware befinden.

**Produktbeschreibung** PCR Assistant Deutsch (DE)

#### 3 Bedienung

- 3.1 Applikation vorbereiten
- 3.1.1 Labware-Bibliothek aktualisieren

Sie können eine Vielzahl von Platten, Gefäßen und Racks kombinieren und auf der epMotion einsetzen.

Aktualisieren Sie die Labware-Bibliothek folgendermaßen:

- 1. Prüfen, ob Labware-Definition und Labware-Kombination in der Labware-Bibliothek vorhanden sind.
- 2. Wenn die Labware-Definition nicht in der Labware-Bibliothek vorhanden ist, Labware-Definition importieren.
- 3. Wenn die Labware-Kombination nicht vorhanden ist, Labware-Kombination anlegen, z.B. Gefäße und Racks.
- 4. Um eine übersichtliche Auswahl erhalten, nicht benötigte Labware deaktivieren.

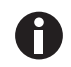

Informationen, wie Sie Labware-Definitionen erhalten und wie Sie mit Labware-Definitionen arbeiten, finden Sie in der Software-Bedienungsanleitung.

#### 3.1.2 Gefäße und Adapter vorbereiten

Bereiten Sie die Gefäße und Platten wie folgt vor:

- 1. Gefäße öffnen.
- 2. Gefäße so in das Rack setzen, dass die Deckel die Gefäßöffnungen nicht verdecken.
- 3. PCR-Platten ohne Vollrand in einen Thermoblock PCR 96 setzen.

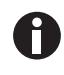

Beachten Sie das Füllvolumen der Reaktionsgefäße. Wenn das benötigte Volumen das zulässige Füllvolumen übersteigt, startet Ihre Applikation nicht.

#### 3.1.2.1 Thermoblock PCR 96 mit PCR-Reaktionsgefäßen bestücken

Wenn Sie mit PCR-Gefäßen mit anhängenden Deckeln arbeiten, bestücken Sie den Thermoblock PCR 96 folgendermaßen:

|--|

Abb. 3-1: Gefäßdeckel 45° zur Oberfläche des Thermoblocks gedreht

- 1. PCR-Gefäße spaltenweise in die Positionen des Thermoblocks setzen, beginnend mit Spalte 1.
- 2. Jede 2. Spalte freilassen.

#### 3.1.3 Gefäße befüllen

Positionieren Sie die Proben in der Quell-Labware reihenweise.
 Beginnen Sie bei Racks mit Position 1.
 Beginnen Sie bei Platten mit Position A1.

#### 3.2 Assistant verwenden

#### 3.2.1 Assistant starten

1. epMotion einschalten.

Der Startbildschirm von epBlue erscheint.

2. Eine Applikation aus dem Bereich des Assistenten wählen. Auf das Symbol der Applikation drücken.

Die Applikation wird geöffnet, der Startbildschirm erscheint.

Alle Applikationen bestehen aus mehreren Programmschritten. Jeder Programmschritt wird in einem Fenster angezeigt. Alle Fenster sehen einheitlich aus.

| File Help 1                                                                                                    | Compose Mastermix | 2 🗖                                             |
|----------------------------------------------------------------------------------------------------|-------------------|-------------------------------------------------|
| 1. Welcome to 'Compose Mastermix'                                                                                                    |                   | 1. Welcome to 'Compose<br>Mastermix'            |
| This assistant enables you to prepare 1 to 24 mastermixes from 1 to 24 components.                                                    |                   | 2. Select worktable configuration               |
| <ul> <li>Select the labware type for your components and mastermixes</li> <li>Choose between standard tips and filter tips</li> </ul> |                   | 3. Select labware for components (source)       |
| · Denne your masterninkes                                                                                                    | 3                 | 4. Select labware for mastermixes (destination) |
| Refer to the operation manual for the PCR Assistant for further information.                                                          |                   | 5. Select type of pipette tips                  |
| <ul> <li>50 µl and 300 µl single channel dispensing tools</li> <li>Suitable labware</li> </ul>                                        |                   | 6. Define required mastermix volume             |
|                                                                                                    |                   | 7. Define names and positions<br>of mastermixes |
|                                                                                                    |                   | 8. Define mastermix components                  |
|                                                                                                    |                   | 9. Overview worktable                           |
|                                                                                                    |                   |                                                 |
|                                                                                                    |                   |                                                 |
|                                                                                                    |                   |                                                 |
|                                                                                                    |                   |                                                 |
| Cancel 6                                                                                                    | << >> 5           |                                                 |

Abb. 3-2: Startbildschirm des Assistenten

- 1 Menü File Informationen zum Menü File finden Sie in der Software-Bedienungsanleitung.
- 2 Statusbereich Status der epMotion
- **3** Arbeitsbereich Informationen zum aktuellen Programmschritt

#### 4 Informationsbereich

Zugriff zu allen Programmschritten. Wenn Sie auf einen Programmschritt drücken, wird dieser im Arbeitsbereich angezeigt.

5 Navigationsbereich

Button < - zum vorigen Schritt gehen. Button > - zum nächsten Schritt gehen.

6 Button Cancel Assistant beenden und zum Startbildschirm zurückkehren.

#### 3.2.2 Informationen eingeben

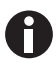

Informationen zu Bedienung der Software finden Sie in der Software-Bedienungsanleitung.

#### Bildschirmtastatur automatisch einblenden.

• Wenn Sie ein Eingabefeld gewählt haben, blendet epBlue automatisch eine Tastatur ein.

#### Bildschirmtastatur manuell einblenden.

▶ Im Menü File den Eintrag Show keyboard wählen.

#### Eingaben prüfen

• Die Software prüft jede Eingabe. Wenn eine Eingabe zu einem Konflikt führt, wird das Eingabefeld rot umrandet. Informationen zu dem Konflikt erscheinen unter dem Eingabefeld.

#### Gefäßpositionen eingeben

- Die Positionen eines Racks sind reihenweise nummeriert. Die obere linke Position hat die Ziffer 1. Geben Sie die Gefäßposition in einem Rack als Ziffer ein.
- Die Reihen einer Platte sind durch Buchstaben gekennzeichnet, die Spalten durch Ziffern. Um die Position eines Wells anzugeben, geben Sie Reihe und Spalte ein, z. B. A1.

#### 3.2.3 Assistant beenden

- Um den Assistant zu beenden, Button *Cancel* drücken.
   Eingegebene Werte werden nicht gespeichert.
- 2. Alternativ im Menü File den Eintrag Exit to Start Screen drücken.

- 3.3 Applikation erstellen
- 3.3.1 Labware und Pipettenspitzen wählen
- 3.3.1.1 Quell-Labware für Proben wählen

Zu Beginn einer Applikation wählen Sie die Labware. Der Assistant zeigt, die in der Labware-Bibliothek vorhandene Labware. Im Feld *Labware-Information* wird die Beschreibung der Labware angezeigt.

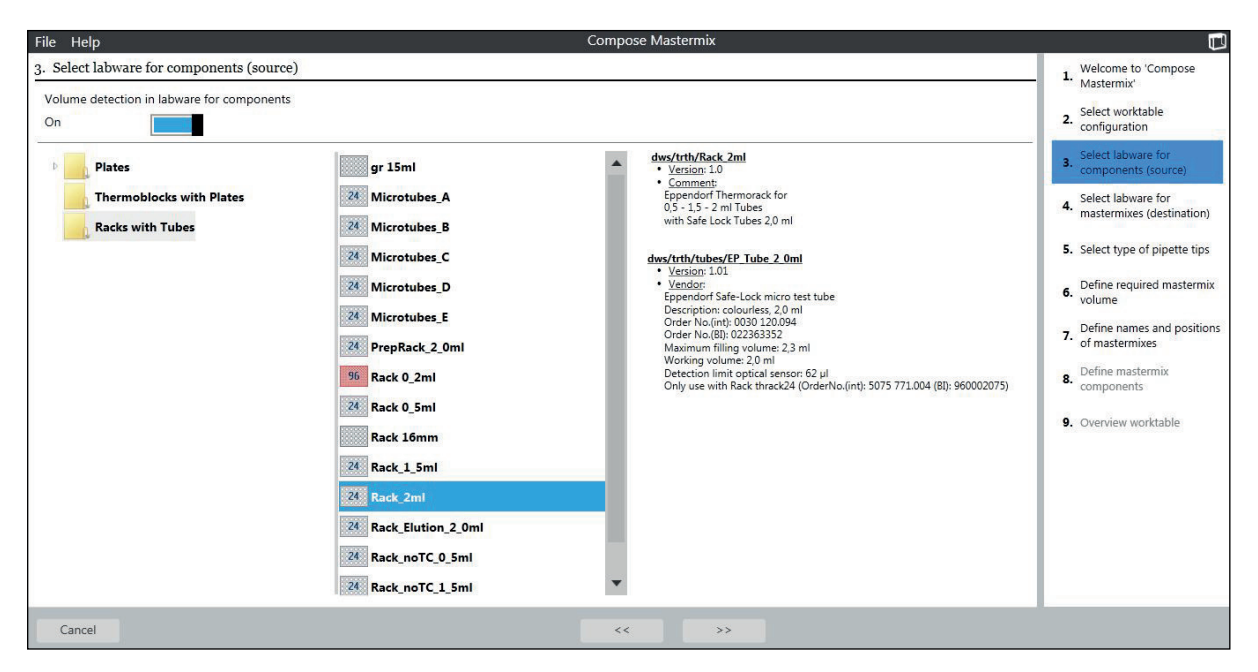

Abb. 3-3: Fenster Select Labware for samples

Um Labware zu wählen, gehen Sie wie folgt vor:

#### Voraussetzung

- Das Fenster Select Labware for samples (source 1) ist geöffnet.
- 1. Um den Füllstand der Labware mit dem optischen Sensor zu prüfen, Checkbox *Volume detection* aktivieren.

In der Checkbox erscheint ein Haken.

Wenn der optische Sensor den Füllstand der Gefäße nicht prüft, geben Sie das Volumen der Labware nach dem Start der Applikation manuell ein.

Der optische Sensor prüft den Füllstand von Platten nicht. Geben Sie das Volumen der Wells nach dem Start der Applikation ein.

2. Labware aus dem entsprechenden Ordner markieren.

Informationen zur gewählten Labware werden in der Spalte Labware information gezeigt.

| File Help                                                                                                    | Setup Reactions                                                                                                    |                                                                                                    |
|----------------------------------------------------------------------------------------------------|----------------------------------------------------------------------------------------------------|----------------------------------------------------------------------------------------------------|
| File       Help         3. Select labware for samples (source 1)         Arrange your samples row-wise beginning from position A1 in the so         Volume detection in labware         On         Select transfer type for samples         Pipette       Multidispense         Plates       gr 15ml         Thermoblocks with Plates       Microtubes_A | Setup Reactions Durce labware.                                                                                                    |                                                                                                    |
| Racks with Tubes          Racks with Tubes       24       Microtubes_B         24       Microtubes_C         24       Microtubes_E         24       Microtubes_E         24       PrepRack_20mi         36       Rack 0.2mi         26       Rack 0.5mi         27       Rack 1.5mi         28       Rack_1.5mi                                          | 0,5 - 1,5 - 2 ml Tubes 2,0 ml<br>dws/trth/tubes/EP Tube 2,0 ml<br>* Vesigon: 1.01<br>* Vesigon: 1.02<br>Generol. Colorvies: 2,02 ml<br>Order No.(mt): 0030: 120:004<br>Order No.(mt): 0030: 120:004<br>O | <ol> <li>Select type of pipette tips</li> <li>Define mastermixes</li> <li>Define reaction volume</li> <li>Define number of reactions</li> <li>Arrangement in destination</li> <li>Overview worktable</li> </ol> |
| Cancel                                                                                                    | << >>>                                                                                                    |                                                                                                    |

Besonderheiten beim Assistant Setup Reactions

Abb. 3-4: Fenster Select labware for samples in der Applikation Setup Reactions

Button Pipette Proben pipettieren Button *Mulitdispense* Proben dispensieren

- 3. Um Proben zu pipettieren, Button Pipette wählen.
- 4. Um Proben zu dispensieren, Button *Multidispense* wählen. Der gewählte Button wird blau hinterlegt.
- 5. Button Next drücken.

| File Help                                                                                                    |                                                                                                    | Normalization                                                                                                    |                                                                                                    |
|----------------------------------------------------------------------------------------------------|----------------------------------------------------------------------------------------------------|----------------------------------------------------------------------------------------------------|----------------------------------------------------------------------------------------------------|
| 4. Select labware for diluent (source 2) Place diluent in sample labware (source1) as well No Volume detection in labware for diluent On Plates ReservoirRacks with Modules Thermoblocks with Plates Racks with Tubes | 1x30ml         50ml-15ml         7x100ml         7x30ml         100         7x30ml         101         7x30ml         101         7x30ml         101         7x30ml         101         7x30ml         101         7x30ml         101         7x30ml         101         7x30ml         101         7x30ml         101         7x30ml         101         7x30ml         11         11         11         11         12         13         14         15         15         16         17         18         19         12         12         13         14         15         16         17         18         19         19         10         10         10         10 <td>dws/th/2x30ml         • Yession: 1.0         • Comment<br/>Expendorf Reservoir Holder<br/>with 7 30ml reservoirs         dws/th/tubs/EP Reserv 30ml         • Version: 1.0         • Version: 0.0         • Version: 0.0         • Order No.(http: 900051009         Maximum filing volume: 25 m L.         Working volume: 25 m L.         • Only use with Expendor The Job of U.         • Only use with Expendor The Job of U.</td> <td>I. Welcome to 'Normalization'     Select worktable     Source 2)     Select labware for samples     (source 1)     Select labware for diluent     (source 2)     Select labware for     Source 2)     Select labware for     Source 2)     Select labware for     Source 2)     Define concentrations and     labware positions     Overview worktable</td> | dws/th/2x30ml         • Yession: 1.0         • Comment<br>Expendorf Reservoir Holder<br>with 7 30ml reservoirs         dws/th/tubs/EP Reserv 30ml         • Version: 1.0         • Version: 0.0         • Version: 0.0         • Order No.(http: 900051009         Maximum filing volume: 25 m L.         Working volume: 25 m L.         • Only use with Expendor The Job of U.         • Only use with Expendor The Job of U. | I. Welcome to 'Normalization'     Select worktable     Source 2)     Select labware for samples     (source 1)     Select labware for diluent     (source 2)     Select labware for     Source 2)     Select labware for     Source 2)     Select labware for     Source 2)     Define concentrations and     labware positions     Overview worktable |
| Cancel                                                                                                    |                                                                                                    | << >>>                                                                                                    |                                                                                                    |

#### 3.3.1.2 Quell-Labware für Diluent wählen

Abb. 3-5: Fenster Select Labware for diluent

Um Labware zu wählen, gehen Sie wie folgt vor:

Voraussetzung

- Das Fenster Select labware for diluent (source 2) ist geöffnet.
- 1. Um Labware für Diluent zu wählen, Labware aus dem entsprechenden Ordner markieren. Informationen zur gewählten Labware werden in der Spalte *Labware information* gezeigt.
- 2. Um Proben und Diluent in derselben Labware zu platzieren, Checkbox *Place diluent in the sample labware (source 1) as well* aktivieren.

In dieser Checkbox erscheint ein Haken. Für den Diluent wird die Labware verwendet, die im Schritt 1 ausgewählt wurde.

Die Einstellungen des optischen Sensors von Schritt 1 werden übernommen. Die Checkbox *Volume detection* ist nicht akiv.

#### 3.3.1.3 Ziel-Labware wählen

Um die Ziel-Labware zu wählen, gehen Sie wie folgt vor:

#### Voraussetzung

- Das Fenster Select labware for destination ist geöffnet.
- Um die Quell-Labware auch als Ziel-Labware zu verwenden, Checkbox *Place … in the source labware as well* aktivieren.

Diese Option ist nicht in allen PCR-Assistants verfügbar.

Labware wählen, (siehe Quell-Labware für Proben wählen auf S. 13).

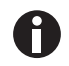

Wenn Sie den Thermoblock in jeder zweiten Spalte mit PCR-Gefäßen bestückt haben, verwenden Sie die Labware-Definition *Thermoblock with Plates* > *EP\_Tube\_Thermo\_0\_2\_48*.

#### 3.3.1.4 Pipettenspitzen wählen

Sie benötigen Pipettenspitzen 50  $\mu$ L und Pipettenspitzen 300  $\mu$ L. Für Pipettierschritte mit Volumina  $\leq$  50  $\mu$ L wird das Dosierwerkzeug TS 50 verwendet. Für Pipettierschritte mit Volumina > 50  $\mu$ L wird das Dosierwerkzeug TS 300 verwendet.

Sie können Pipettenspitzen mit oder ohne Filter wählen. Gehen Sie folgendermaßen vor:

#### Voraussetzung

- Das Fenster Type of pipette tips ist geöffnet.
- 1. Um Pipettenspitzen mit Filter zu nutzen, Checkbox Use filter tips aktivieren.
- 2. Um Pipettenspitzen ohne Filter zu nutzen, Checkbox Use filter tips deaktivieren.

#### 3.3.2 Assistant Compose Mastermix

#### Voraussetzung

- Labware und Pipettenspitzen wurden gewählt (siehe S. 13).
- Fenster Type of pipette tips ist geöffnet.
- 1. Button Next drücken.

Das Fenster Define required mastermix volume erscheint.

| File Help                                                                                                    | Compose Mastermix                                                          |                                                                                                    |
|----------------------------------------------------------------------------------------------------|----------------------------------------------------------------------------|----------------------------------------------------------------------------------------------------|
| File Help 6. Define required mastermix volume 7 Total number of reactions 7 Total volume (sample + mastermix) per reaction Sample (template) volume per reaction Excess volume per mastermix | Compose Masternix<br>48 ▲ ▼<br>25.00 ▲ ▼ µl<br>5.00 ▲ ▼ µl<br>42.00 ▲ ▼ µl | . Welcome to 'Compose  . Mastermix'  . Select worktable configuration  . Select labware for components (source)  . Select labware for mastermixes (destination)  5. Select type of pipette tips  6. Define required mastermix volume |
|                                                                                                    |                                                                            | <ul> <li>7. Define names and positions<br/>of mastermixes</li> <li>8. Define mastermix<br/>components</li> <li>9. Overview worktable</li> </ul>                                                                                      |
| Cancel                                                                                                    | << >>                                                                      |                                                                                                    |

Abb. 3-6: Fenster Define required mastermix volume

| Eingabefeld Total number of reactions<br>Zahl der Reaktionen pro Mastermix | <b>Eingabefeld</b> <i>Sample</i> ( <i>template</i> ) <i>volume per reaction</i><br>Probenvolumen pro PCR-Reaktion. |
|----------------------------------------------------------------------------|----------------------------------------------------------------------------------------------------|
| Eingabefeld Total volume (sample + mastermix) per                          | Eingabefeld Excess volume per mastermix                                                                            |
| reaction                                                                   | Zusätzliches Mastermix-Volumen, z.B. um das                                                                        |
| Gesamtvolumen pro PCR-Reaktion.                                            | Totvolumen des Zielgefäßes auszugleichen.                                                                          |

Der Assistant berechnet aus diesen Eingaben das erforderliche Volumen des Mastermix. Wenn Sie mehrere Mastermixe erzeugen, werden die Eingaben für alle Mastermixe verwendet.

- 2. Eingabefelder ausfüllen.
- 3. Button Next drücken.

Das Fenster Define name and postions of mastermix volume erscheint.

 Name und Position des Mastermix in der Ziel-Labware definieren. Für jeden Mastermix, der erstellt werden soll, eine Zeile in der Tabelle anlegen.
 Die Eingabe des Namens ist optional. 5. Button Next drücken.

Das Fenster Define mastermix components erscheint.

| File H                                     | elp  |        |             |             | Compose     | Mastermix       |                |                                                                                                    |
|--------------------------------------------|------|--------|-------------|-------------|-------------|-----------------|----------------|----------------------------------------------------------------------------------------------------|
| 8. Define mastermix components mastermix a |      |        |             |             |             |                 |                | Welcome to 'Compose<br>Mastermix'     Select worktable                                                            |
| position                                   | ı    |        | name        | stock conc. | final conc. | volume/reaction | volume/m-mix   | <ol> <li>configuration</li> </ol>                                                                                 |
| 1                                          |      |        | water       |             |             | 9.50            | 475.95         | <ol> <li>Select labware for</li> <li>components (source)</li> </ol>                                               |
| 2                                          |      |        | Premix      | 25.00       | 10.00       | 10.00           | 501.00         | Components (source)                                                                                               |
| 3                                          |      |        | Primer fwd  | 20.00       | 0.20        | 0.25            | 12.53          | 4. mastermixes (destination)                                                                                      |
| 4                                          |      |        | Primer rev  | 20.00       | 0.20        | 0.25            | 12.53          | 5. Select type of pipette tips                                                                                    |
|                                            |      |        |             |             |             |                 | Tark 1002 00   | Colorer requires masterinix     volume     volume     volume     components     components     Overview worktable |
| Add                                        | Edit | Delete | Pdf Preview |             |             |                 | Total: 1002.00 |                                                                                                    |
| Can                                        | cel  |        |             |             | <<          | >>              |                |                                                                                                    |

Abb. 3-7: Fenster Define mastermix components

| <b>Registerkarte</b> <i>mastermix</i> <b>1</b><br>Jeder Mastermix wird in einer Registerkarte | Button De<br>Tabelle |
|-----------------------------------------------------------------------------------------------|----------------------|
| dargestellt. Jede Komponente wird in einer Zeile dargestellt.                                 | Button Pd<br>Master  |
| Button Add                                                                                    |                      |

Tabellenzeile hinzufügen

Button Edit Tabellenzeile bearbeiten Button Delete Tabellenzeile löschen

Button Pdf Preview Mastermix als PDF-Datei anzeigen

- Um eine Komponente des Mastermix zu bearbeiten, auf die entsprechende Zeile drücken. Die Zeile wird blau hinterlegt.
- 7. Button Edit drücken.

Für die Komponente des Mastermix erscheint eine Eingabemaske.

| File Help                      |                | Add component    |                      |       |         |                      |      |             |                |                                                                |
|--------------------------------|----------------|------------------|----------------------|-------|---------|----------------------|------|-------------|----------------|----------------------------------------------------------------|
| 8. Define mastermix components |                | component name   | Primer rev           |       | Ψ.      | position in source   | 4    | •           | _              | 1. Welcome to 'Compose<br>Mastermix'                           |
| mastermix a                    |                | define component | by                   |       |         |                      |      |             |                | 2. Select worktable                                            |
| position                       | name           |                  |                      | 20.00 |         |                      | 0.20 |             |                | comgulation                                                    |
| 1                              | water          | concentration    | stock concentration: | 20.00 |         | final concentration: | 0.20 | •           |                | <ol> <li>Select labware for<br/>components (source)</li> </ol> |
| 2                              | Premix         | volume           | volume/reaction      |       | 0.25 µL | volume/mastermix:    |      | 12.53 µL    |                | 4. Select labware for                                          |
| 3                              | Primer fivd    | 2                |                      |       |         |                      |      | Save Cancel |                | mastermixes (destination)                                      |
|                                |                |                  |                      |       |         |                      |      |             |                | 5. Select type of pipette tips                                 |
|                                |                |                  |                      |       |         |                      |      |             |                | 6. Define required mastermix volume                            |
|                                |                |                  |                      |       |         |                      |      |             |                | 7. Define names and positions of mastermixes                   |
|                                |                |                  |                      |       |         |                      |      |             |                | 8. Define mastermix components                                 |
|                                |                |                  |                      |       |         |                      |      |             |                | 9. Overview worktable                                          |
|                                |                |                  |                      |       |         |                      |      |             |                |                                                                |
|                                |                |                  |                      |       |         |                      |      |             |                |                                                                |
|                                |                |                  |                      |       |         |                      |      |             |                |                                                                |
|                                |                |                  |                      |       |         |                      |      |             | Total: 1002.00 |                                                                |
| Add Edit Delet                 | te Pdf Preview |                  |                      |       |         |                      |      |             | 1010112002100  |                                                                |
| Cancel                         |                |                  |                      |       | <<      | >>                   |      |             |                |                                                                |

Abb. 3-8: Eingabemaske Define mastermix components

| Eir | <b>ngabefeld</b> <i>component name</i><br>Name der Komponente                           | Eingabefeld Stock concentration<br>Ausgangskonzentration der Kompor       | iente |  |  |
|-----|-----------------------------------------------------------------------------------------|---------------------------------------------------------------------------|-------|--|--|
| Eir | ngabefeld <i>position in source</i><br>Position der Komponente in der Quell-Labware     | Eingabefeld Final concentration<br>Endkonzentration der Komponente in der |       |  |  |
| Bu  | tton Concentration                                                                      |                                                                           |       |  |  |
|     | Endkonzentration definieren.                                                            | Volumen der Komponente für eine Reaktio                                   |       |  |  |
| Bu  | <b>tton Volume</b><br>Komponente durch Eingabe des Volumens pro<br>Reaktion definieren. | Feld volume/mastermix<br>Berechnetes Volumen des Mastermi                 | xes   |  |  |
| 8.  | Um Eingaben zu speichern, Button Save drücken.<br>Die Eingabemaske wird geschlossen.    |                                                                           |       |  |  |
| 9.  | Eingabefelder für alle Komponenten ausfüllen.                                           |                                                                           |       |  |  |
| 10  | .Komponenten für alle Mastermixe definieren.                                            |                                                                           |       |  |  |
| 11  | . Button Next drücken.                                                                  |                                                                           |       |  |  |

Das Fenster Overwiev worktable erscheint (siehe S. 28).

#### Assistant Normalization 3.3.3

#### Voraussetzung

- Labware und Pipettenspitzen wurden gewählt (siehe S. 13).
- Fenster Type of pipette tips ist aufgerufen.
- 1. Button Next drücken.

Das Fenster Define concentrations and labware positions erscheint.

| File Help                                  | Normalization             |         |                                     |            |             | L U          |        |                  |        |                                             |
|--------------------------------------------|---------------------------|---------|-------------------------------------|------------|-------------|--------------|--------|------------------|--------|---------------------------------------------|
| 7. Define concent                          | rations and labware posit | ons     |                                     |            |             |              |        |                  |        | 1. Welcome to 'Normalization'               |
| Final concentration for all samples: 20.00 |                           |         | Position of diluent in<br>Rack_2ml: |            |             | 1            |        | Select worktable |        |                                             |
| Fixed final volume                         | Fixed samp                | e volum | e                                   |            |             |              | 200.00 |                  | Ψ      | d Configuration                             |
| Sample input data (                        | Rack_2ml)                 |         | Load input file                     |            |             |              |        |                  |        | 3. (source 1)                               |
| Source pos.                                | Conc.                     | N       | lame                                | Dest. pos. | Vol. sample | Vol. diluent | -      | (                | Add    | 4. Select labware for diluent (source 2)    |
| 1                                          | 81.50                     |         | L                                   | A1         | 49.08       | 150.92       |        |                  | Edit   | Select labware for<br>5. normalized samples |
| 2                                          | 76.50                     | 3       | 2                                   | A2         | 52.29       | 147.71       |        |                  |        | (destination)                               |
| 3                                          | 77.00                     |         | 3                                   | A3         | 51.95       | 148.05       |        | 1                | Jelete | 6. Select type of pipette tips              |
| 4                                          | 71.00                     | 3       | 1                                   | A4         | 56.34       | 143.66       |        |                  |        | 7 Define concentrations and                 |
| 5                                          | 79.00                     | 3       | 5                                   | A5         | 50.63       | 149.37       |        |                  |        | abware positions                            |
| 6                                          | 81.00                     | )       | i                                   | A6         | 49.38       | 150.62       |        |                  |        | 8. Overview worktable                       |
| 7                                          | 71.00                     | 3       | 1                                   | Α7         | 56.34       | 143.66       |        |                  |        |                                             |
| 8                                          | 75.00                     | )       | 3                                   | A8         | 53.33       | 146.67       |        |                  |        |                                             |
| 9                                          | 72.00                     | 3       | 9                                   | A9         | 55.56       | 144.44       |        |                  |        |                                             |
| 10                                         | 80.60                     | :       | 10                                  | A10        | 49.63       | 150.37       |        |                  |        |                                             |
| 11                                         | 77.00                     | 3       | 1                                   | A11        | 51.95       | 148.05       |        |                  |        |                                             |
| 12                                         | 72.00                     | 3       | 12                                  | A12        | 55.56       | 144.44       |        |                  |        |                                             |
|                                            |                           |         |                                     | 1          |             |              |        |                  |        |                                             |
|                                            |                           |         |                                     |            |             |              |        |                  |        |                                             |
| Cancel                                     |                           |         |                                     | <<         | >>          |              |        |                  |        |                                             |

Abb. 3-9: Fenster Define concentrations and labware positions

- Eingabefeld Final concentration for all samples Endkonzentration aller Proben
- Eingabefeld Position of diluent in ... Position des Diluenten in der Quell-Labware
- Button Fixed final volume Normalisierung mit festgelegtem Endvolumen für Probentabelle Verdünnungen durchführen. Probenvolumen und
- Diluentvolumen variieren.
- Button Fixed sample volume Normalisierung mit festgelegtem Probenvolumen durchführen. Diluentvolumen und Endvolumen variieren.

Eingabefeld Probenvolumen oder Endvolumen Probenvolumen oder Endvolumen

#### Button Load input file

Quellpositionen und Probenkonzentrationen aus einer CSV-Datei importieren.

Darstellung von Position, Konzentration, Name und Volumen jeder Probe. Jede Tabellenzeile entspricht einer Probe.

- 2. Eingabefelder ausfüllen.
- 3. Für jede Probe eine Tabellenzeile anlegen.
- 4. Um eine Probe zu bearbeiten, Tabellenzeige markieren und Button Edit drücken.

#### Eine Eingabemaske erscheint.

| Name            | sample 12 |    |                      |         |    | Save   |
|-----------------|-----------|----|----------------------|---------|----|--------|
| Source Position | 12 🔺 🔻    |    | Destination Position | A12 🔺 🔻 |    | Cancel |
| Sample Conc.    | 20.00 🔺 🔻 |    | Final Conc.          | 20      |    |        |
| Sample volume   | 200.00    | μΙ | Diluent volume       | 0.00    | μΙ |        |

Abb. 3-10: Eingabemaske Define concentrations and labware positions

| <ul> <li>Eingabefeld Name<br/>Name der Probe, optional</li> <li>Eingabefeld Source position<br/>Position der Probe in der Quell-Labware</li> <li>Eingabefeld Destination position<br/>Position der Probe in der Ziel-Labware</li> <li>Eingabefeld Sample Conc.<br/>Ausgangskonzentration der Probe</li> </ul> | <ul> <li>Feld Final Conc.</li> <li>Endkonzentration der Probe</li> <li>Der Wert aus dem Eingabefeld Final concentration<br/>for all samples wird übernommen.</li> <li>Feld Sample Volume</li> <li>Zu pipettierendes Probenvolumen, von der<br/>Software berechnet</li> <li>Feld Dilution Volume</li> <li>Zu pipettierendes Diluenten-Volumen, von der<br/>Software berechnet</li> </ul> |
|----------------------------------------------------------------------------------------------------|----------------------------------------------------------------------------------------------------|
| <ol> <li>5. Eingabefelder ausfüllen</li> <li>6. Um die Eingaben zu speichern, Button Save drück</li> </ol>                                                                                                    | ken.                                                                                                    |

Die Eingabemaske wird geschlossen.

7. Alle Proben bearbeiten.

#### **CSV-Import**

8. Alternativ Probentabelle mit einer CSV-Datei erstellen. Dazu CSV-Datei mit dem Button *Load input File* laden.

Position **Destination Position** Concentration Name 99.5 A1 sample 1 1 2 A2 sample 2 75.2 3 74.8 A3 sample 3 A4 sample 4 4 86 5 91.6 A5 sample 5 sample 6 6 72.6 A6 7 79.7 A7 sample 7 8 **A8** 85.1 sample 8 9 A9 69 sample 9 10 A10 78 sample 10

Die CSV-Datei muss folgende Spaltenüberschriften besitzen:

Abb. 3-11: CSV-Datei in einem Tabellenkalkulationsprogramm

| 🝺 rack to plate.csv - Editor                                                                                                    | - O × |
|----------------------------------------------------------------------------------------------------|-------|
| Datei Bearbeiten Format Ansicht ?                                                                                                    |       |
| Position, Concentration, Destination Position, Name<br>1,99,5,41, sample 1<br>2,75:2,42, sample 2<br>3,74:8,43, sample 3<br>4,86,44, sample 4<br>5,91:6,45, sample 5<br>6,72:6,46, sample 6<br>7,79,7,47, sample 7<br>8,85:1,48, sample 8<br>9,69,49, sample 8<br>9,69,49, sample 9<br>10,78,AL0, sample 10 | ×     |
| <u>.</u>                                                                                                    |       |

Abb. 3-12: CSV-Datei im Editor

9. Button Next drücken.

Das Fenster Overwiev worktable erscheint (siehe S. 28).

#### 3.3.4 Assistant Dilution Series

#### Voraussetzung

- Labware und Pipettenspitzen wurden gewählt (siehe S. 13).
- Fenster *Type of pipette tips* ist aufgerufen.
- 1. Button Next drücken.

Das Fenster Define dilution parameters erscheint.

| File Help                    | Dilution Series                                    | U                                                   |
|------------------------------|----------------------------------------------------|-----------------------------------------------------|
| 7. Define dilution parameter | rs                                                 | 1. Welcome to 'Dilution Series'                     |
| Diluent position in Rack_2ml |                                                    | 2. Select worktable configuration                   |
| Arrange diluted samples      | by column by row                                   | 3. Select labware for samples (source 1)            |
| Dilution factor 1/x          | 3 🔺 🔻                                              | 4. Select labware for diluent (source 2)            |
| Number of dilution steps     | 5 🔺 🔻                                              | 5. Select labware for diluted samples (destination) |
| Fixed final volume           | 150.00 🔺 🔻 µl Add 75.00 µl to 150.00 µl of diluent | 6. Select type of pipette tips                      |
| Fixed sample volume          | 100.00 µl                                          | 7. Define dilution parameters                       |
|                              |                                                    | 8. Define labware positions                         |
|                              |                                                    | 9. Overview worktable                               |
|                              |                                                    |                                                     |
|                              |                                                    |                                                     |
|                              |                                                    |                                                     |
| Cancel                       | << >>                                              |                                                     |

Abb. 3-13: Fenster Define dilution parameters

23

**Eingabefeld** *Diluent position in ...* Position des Diluent in der Quell-Labware

Button Arrange diluted samples by column Verdünnungsreihe spaltenweise in Ziel-Labware anordnen

Button Arrange diluted samples by row Verdünnungsreihe zeilenweise in Ziel-Labware anordnen

Eingabefeld Dilution factor 1/x Verdünnungsfaktor

Eingabefeld Number of dilution steps Zahl der Verdünnungsschritte Button Fixed final volume festes Endvolumen verwenden

Eingabefeld Fixed final volume Endvolumen

Button Fixed sample volume festes Probenvolumen verwenden

Eingabefeld Fixed sample volume Probenvolumen

2. Eingabefelder ausfüllen.

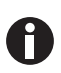

Die Verdünnungsreihe muss in eine Zeile oder in eine Spalte der Ziel-Labware passen. Beispiel: In einem Rack mit 24 Positionen (4 Reihen und 6 Spalten) wird eine Verdünnungsreihe reihenweise angeordnet. Der erste Verdünnungsschritt wird in die Gefäße in der 2. Spalte durchgeführt. Maximal sind 5 Verdünnungsschritte möglich.

3. Button Next drücken.

Das Fenster Define labware positons erscheint.

Abb. 3-14: Fenster Define labware positons

#### Tabelle

Jede Tabellenzeile steht für eine Verdünnungsreihe. Die Tabelle zeigt die Quellposition der Probe und die erste und die letzte Verdünnungsposition.

- 4. Für jede Verdünnungsreihe eine Tabellenzeile anlegen. Dazu Button Add drücken.
- 5. Um eine Verdünnungsreihe zu bearbeiten, Tabellenzeige markieren und Button *Edit* drücken. Für jede Verdünnungsreihe erscheint eine Eingabemaske.

| Source Position       | 3  | • |           |    | Save   |
|-----------------------|----|---|-----------|----|--------|
| Destination positions |    |   |           |    | Cancel |
| First step            | A3 | • | Last step | E3 |        |

Abb. 3-15: Eingabemaske Fenster Define labware positions

Eingabefeld Source Position Quellposition der unverdünnten Probe Feld Last step Berechnete Position des letzen Verdünnungsschritts.

Eingabefeld First step

Position des 1. Verdünnungsschritts.

- 6. Eingabefelder ausfüllen.
- Button Save drücken.
   Die Eingabemaske wird geschlossen.
- 8. Alle Verdünnungsreihen bearbeiten.
- 9. Button Next drücken.

Das Fenster Overwiev worktable erscheint (siehe S. 28).

25

#### 3.3.5 Assistant Setup Reactions

#### Voraussetzung

- Labware und Pipettenspitzen wurden gewählt (siehe S. 13).
- Fenster Type of pipette tips ist aufgerufen.
- 1. Button Next drücken.

Das Fenster Define Mastermixes erscheint.

| File Help             | Setup Reactions |      |                                                                                                    |
|-----------------------|-----------------|------|----------------------------------------------------------------------------------------------------|
| 7. Define mastermixes |                 |      | 1. Welcome to 'Setup<br>Reactions'                                                                                                    |
| Position in Rack_2ml  | Name            | Add  | 2 Select worktable                                                                                                    |
| 1                     | mastermix 1     | Edit | <ul> <li>configuration</li> </ul>                                                                                                    |
| 2                     | mastermix 2     | Edit | <ol> <li>Select labware for samples<br/>(source 1)</li> <li>Select labware for<br/>materixes (source 2)</li> <li>Select PCR labware</li> <li>Select type of pipette tips</li> <li>Select type of pipette tips</li> <li>Define mastermizes</li> <li>Define reaction volume</li> <li>Define number of reactions</li> <li>Arrangement in destination</li> <li>Overview worktable</li> </ol> |
|                       |                 |      |                                                                                                    |
| Cancel                | « »             |      |                                                                                                    |

Abb. 3-16: Fenster Define Mastermixes

#### Spalte Position in ...

Position des Mastermix in der Quell-Labware

#### Spalte Name

Name des Mastermix, optional

- 2. Eingabefelder ausfüllen.
- 3. Button Next drücken.

Das Fenster Define reaction volume erscheint.

| File Help Setup Reactions                                           |                                                          |
|---------------------------------------------------------------------|----------------------------------------------------------|
| 8. Define reaction volume                                           | 1. Welcome to 'Setup<br>Reactions'                       |
| Sample volume per reaction 3 🔺 🔻 µL                                 | 2. Select worktable configuration                        |
| Mastermix volume per reaction 12 🔺 🔻 µL Total reaction volume 15 µL | 3. Select labware for samples (source 1)                 |
|                                                                     | 4. Select labware for<br>mastermixes (source 2)          |
|                                                                     | <ol> <li>Select PCR labware<br/>(destination)</li> </ol> |
|                                                                     | 6. Select type of pipette tips                           |
|                                                                     | 7. Define mastermixes                                    |
|                                                                     | 8. Define reaction volume                                |
|                                                                     | 9. Define number of reactions                            |
|                                                                     | <b>10.</b> Arrangement in destination                    |
|                                                                     | 11. Overview worktable                                   |
|                                                                     |                                                          |
|                                                                     |                                                          |
| Cancel                                                              |                                                          |

Abb. 3-17: Fenster Define reaction volume

**Eingabefeld** *Sample volume per reaction* Probenvolumen pro Reaktion

**Eingabefeld** *Mastermix volume per reaction* Volumen des Mastermix pro Reaktion

- 4. Eingabefelder ausfüllen.
- 5. Button Next drücken.

Das Fenster Define number of reactions erscheint.

| File Help                                | Setup Reactions                |                                                                   |
|------------------------------------------|--------------------------------|-------------------------------------------------------------------|
| 9. Define number of reactions            |                                | 1. Welcome to 'Setup<br>Reactions'                                |
| Number of samples                        | 24 🔺 🔻                         | 2. Select worktable configuration                                 |
| Number of replicate reactions per sample | 2 Total number of reactions 96 | 3. Select labware for samples (source 1)                          |
| Arrangement in destination:              |                                | <ul> <li>Select labware for<br/>mastermixes (source 2)</li> </ul> |
| Samples                                  | by column by row               | 5. Select PCR labware (destination)                               |
|                                          |                                | 6. Select type of pipette tips                                    |
| Mastermixes                              | by column by row               | 7. Define mastermixes                                             |
| Replicates                               | by column by row               | 8. Define reaction volume                                         |
| Center destination                       |                                | 9. Define number of reactions                                     |
| No                                       |                                | 10. Arrangement in destination                                    |
|                                          |                                | 11. Overview worktable                                            |
|                                          |                                |                                                                   |
|                                          |                                |                                                                   |
| Cancel                                   | « »>                           |                                                                   |

Abb. 3-18: Fenster Define number of reactions

Eingabefeld Number of samples (templates) Anzahl der Proben inklusive Standards und Kontrollen

**Eingabefeld** *Number* of *replicate reactions per sample* 

Zahl der Reaktionsansätze pro Probe (Replikate)

- Buttons Arrangement in destination Anordnung von Proben, Mastermixen und Replikaten in der Ziel-Labware
- Checkbox Center destination Proben in der Mitte der Ziel-Labware anordnen

- 6. Eingabefelder ausfüllen.
- 7. Button Next drücken.

Das Fenster Arrangement in destination erscheint.

| гие нер                        | Setup reactions                                                             | U                                                                 |
|--------------------------------|-----------------------------------------------------------------------------|-------------------------------------------------------------------|
| 10. Arrangement in destination |                                                                             | 1. Welcome to 'Setup                                              |
|                                | Destination Pattern Layout Numbers indicate sample position in source rack. | Reactions                                                         |
|                                | 1 2 3 4 5 6 7 8 9 10 11 12                                                  | 2. Select worktable configuration                                 |
| A                              |                                                                             | Select labware for samples                                        |
| В                              |                                                                             | (source 1)                                                        |
| C                              |                                                                             | <ol> <li>Select labware for<br/>mastermixes (source 2)</li> </ol> |
| D                              |                                                                             | <ul> <li>Select PCR labware</li> </ul>                            |
| E                              | 3 7 11 15 19 23 3 7 11 15 19 23                                             | <ol> <li>(destination)</li> </ol>                                 |
| F                              | 3 7 11 15 19 23 3 7 11 15 19 23                                             | 6. Select type of pipette tips                                    |
| G                              | 4 8 12 16 20 24 4 8 12 16 20 24                                             |                                                                   |
| н                              | 4 8 12 16 20 24 4 8 12 16 20 24                                             | 7. Define mastermixes                                             |
| Mastermixes:                   |                                                                             | 8. Define reaction volume                                         |
| mastermix 1 mastermix 2        |                                                                             | IN ANTRACTORISTIC                                                 |
|                                |                                                                             | 9. Define number of reactions                                     |
|                                |                                                                             | 10. Arrangement in destination                                    |
|                                |                                                                             |                                                                   |
|                                |                                                                             | 11. Overview worktable                                            |
|                                |                                                                             |                                                                   |
|                                |                                                                             |                                                                   |
| -                              | Export as CSV Export as PDF                                                 |                                                                   |
| Cancel                         | « »                                                                         |                                                                   |
|                                |                                                                             |                                                                   |

Abb. 3-19: Fenster Arrangement in destination

Übersicht Destination Pattern Layout Übersicht über das gewählte Pattern

Button Export as CSV Pattern der Ziel-Labware als CSV-Datei exportieren Button Export as PDF Pattern der Ziel-Labware als PDF-Datei exportieren

- 8. Um das Pattern der Ziel-Labware als CSV-Datei zu exportieren, Button Export as CSV drücken.
- 9. Um das Pattern der Ziel-Labware als PDF-Datei zu exportieren, Button Export as PDF drücken.
- 10. Button Next drücken.

Das Fenster Overwiev worktable erscheint (siehe S. 28).

#### 3.4 Worktable bestücken

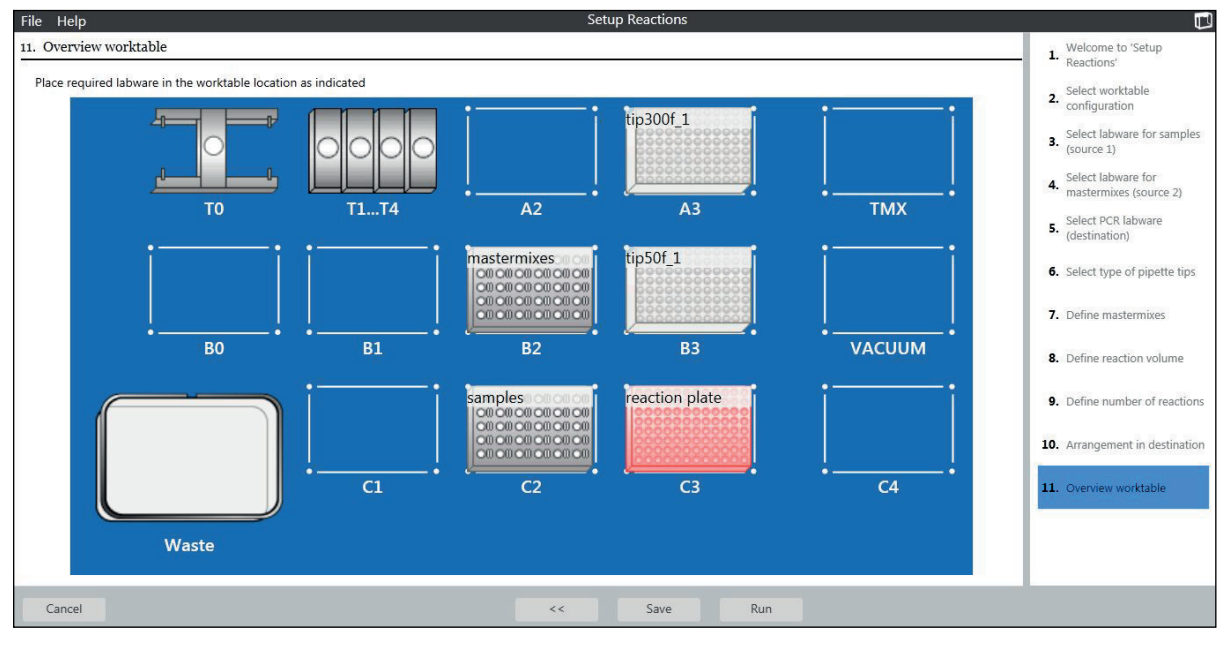

Abb. 3-20: Fenster: Übersicht Worktable

- 1. epMotion-Worktable entsprechend der Darstellung bestücken.
- 2. Dosierwerkzeug TS 50 auf Platz T1 positionieren. Dosierwerkzeug TS 300 auf Platz T2 positionieren.
- 3. Abfallbox leeren.

#### 3.5 Applikation starten

Wenn die Eingaben vollständig sind, starten Sie die Applikation. Gehen Sie wie folgt vor:

Voraussetzung

- Das Fenster Overview worktable ist geöffnet.
- Um die Applikation unter einem neuen Namen zu sichern, Button Save drücken. Gespeicherte Applikation können im Application Editor geöffnet und geändert werden. Die Beschreibung dazu finden Sie in der Software-Bedienungsanleitung.
- 2. Um die Applikation zu starten, Button *Run* drücken. Der *Application Runner* startet.
- Button Next drücken.
   Die Applikation wird geladen.
- Gegebenenfalls Parameter f
  ür UV-Lampe und HEPA-Luftfilter einstellen.
   Informationen zur Einstellung UV-Lampe und HEPA-Luftfilter finden Sie in der Software-Bedienungsanleitung.
- 5. Button Next drücken.

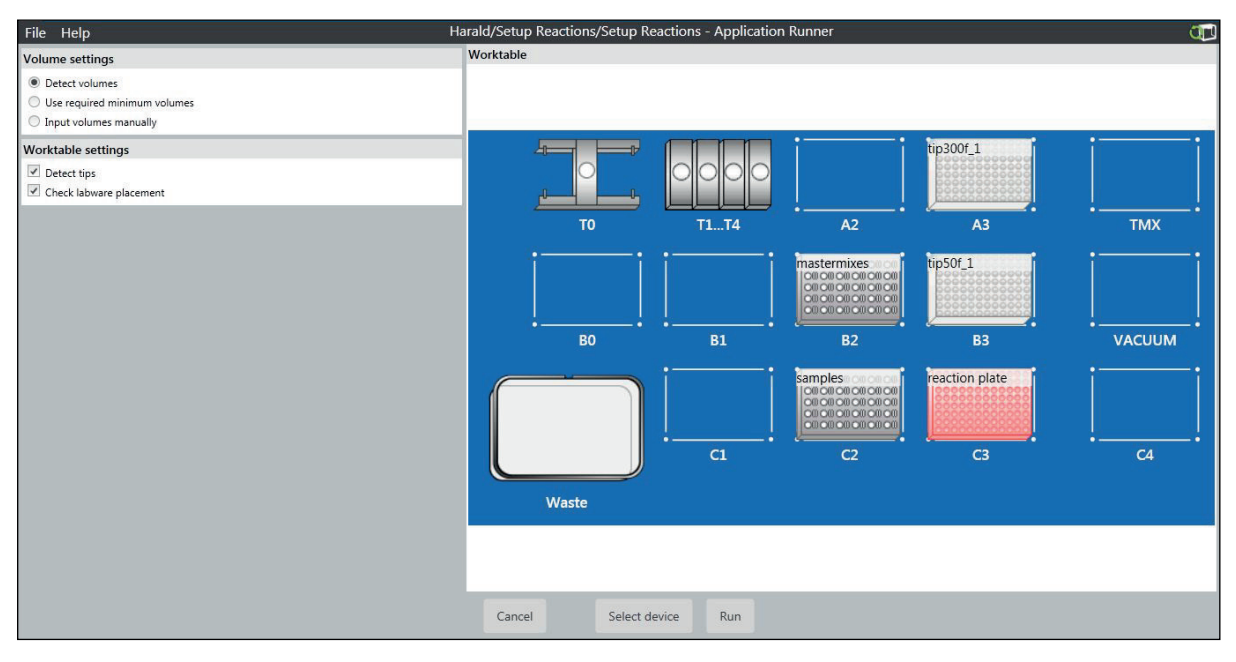

Abb. 3-21: Laufparameter einstellen

0

6. Funktionen des optischen Sensors einstellen.

Informationen zur Verwendung des optischen Sensors finden Sie in der Software-Bedienungsanleitung.

Wenn Sie das Optionsfeld *Detect volumes* aktivieren, wird die Füllstanderkennung für diesen Lauf eingeschaltet. Der optische Sensor führt die Füllstandserkennung bei der Labware durch, für die die Checkbox *Volume detection in labware* aktiviert ist (Abb. 3-3 auf S. 13).

Wenn Sie das Optionsfeld Input volumes manually aktivieren, Flüssigkeitsvolumen manuell eingeben.

7. Um die Applikation zu starten, Button Run drücken.

Wie Sie eine Applikation steuern, lesen Sie in der Software-Bedienungsanleitung.

8. Wenn die Applikation beendet ist, auf den Button Exit to Start Screen drücken.

**Bedienung** PCR Assistant Deutsch (DE)

30

#### 4 **Protokolle anzeigen, speichern und drucken**

Die Software speichert die zuletzt ausgeführte Applikation jedes Assistenten automatisch. Beim Start einer neuen Applikation wird die vorhandene Applikation überschrieben.

Informationen zum Umgang mit Protokollen finden Sie in der Software-Bedienungsanleitung.

**Protokolle anzeigen, speichern und drucken** PCR Assistant Deutsch (DE)

#### 5 Problembehebung

### 5.1 Fehlermeldungen

Informationen zu Fehlermeldungen finden Sie in der Software-Bedienungsanleitung und in der Hardware-Bedienungsanleitung der epMotion.

| Symptom/Meldung                                                      | Mögliche Ursache                                                                                                    | Abhilfe                                                                                                    |
|----------------------------------------------------------------------|----------------------------------------------------------------------------------------------------|----------------------------------------------------------------------------------------------------|
| Vor dem Start der<br>Applikation<br>erscheint eine<br>Fehlermeldung. | <ul> <li>Ein Volumen in der Applikation ist<br/>gröβer als das Füllvolumen des<br/>gewählten Gefäßes.</li> </ul>                                                                                    | <ul> <li>Wählen Sie ein Gefäß, das dieses<br/>Volumen aufnimmt.</li> </ul>                                                                                       |
| Ihre Labware<br>erscheint nicht in<br>der Auswahl.                   | <ul> <li>Die Labware-Bibliothek enthält keine<br/>Definition dieser Labware.</li> <li>Die Labware wurde in der<br/>Labware-Bibliothek deaktiviert.</li> </ul>                                       | <ul> <li>Importieren Sie die<br/>Labware-Definition in die<br/>Labware-Bibliothek.</li> <li>Aktivieren Sie die Labware in der<br/>Labware-Bibliothek.</li> </ul> |
| Der optische<br>Sensor erkennt den<br>Füllstand nicht.               | <ul> <li>Auf der Flüssigkeit befindet sich<br/>Schaum.</li> <li>Die Oberfläche der Flüssigkeit ist<br/>uneben, z. B. durch den Meniskus der<br/>Flüssigkeit oder durch<br/>Schaumbildung</li> </ul> | <ul> <li>Gefäße kurz zentrifugieren.</li> <li>Gefäße danach kurz vortexen oder<br/>schütteln.</li> </ul>                                                         |
| Der optische<br>Sensor erkennt den<br>Füllstand nicht.               | <ul> <li>Im Gefäß befindet sich zu wenig<br/>Flüssigkeit. Die Detektionsgrenze des<br/>optischen Sensors ist unterschritten.</li> </ul>                                                             | <ul> <li>Volumen manuell eingeben.</li> </ul>                                                                                                    |

Wenn ein Fehler auftritt, prüfen Sie zuerst folgendes:

Problembehebung PCR Assistant Deutsch (DE)

34

#### 6 Bestellinformationen

Umfangreiche Bestellinformationen zu Pipettenspitzen, Labware und Zubehör finden Sie in der Hardware-Bedienungsanleitung.

#### 6.1 Dosierwerkzeuge

| BestNr.         | Beschreibung                    |
|-----------------|---------------------------------|
| (International) |                                 |
|                 | Einkanal-Dosierwerkzeug TS 50   |
| 5280 000.010    | Volumenbereich 1 μL - 50 μL     |
|                 | Einkanal-Dosierwerkzeug TS 300  |
| 5280 000.037    | Volumenbereich 20 μL - 300 μL   |
|                 | Einkanal-Dosierwerkzeug TS 1000 |
| 5280 000.053    | Volumenbereich 40 μL - 1000 μL  |

#### 6.2 Pipettenspitzen

| BestNr.         | Beschreibung                    |
|-----------------|---------------------------------|
| (International) |                                 |
|                 | epT.I.P.S. Motion Filter 50 μL  |
|                 | 10 Racks à 96 Spitzen           |
| 0030 014.413    | PCR clean                       |
|                 | epT.I.P.S. Motion Filter 300 μL |
|                 | 10 Racks à 96 Spitzen           |
| 0030 014.456    | PCR clean                       |

#### 6.3 Verbrauchsmaterial

| BestNr.<br>(International) | Beschreibung                         |
|----------------------------|--------------------------------------|
|                            | Eppendorf Safe-Lock Tube 0.5 mL      |
|                            | 500 Stück, farblos                   |
| 0030 123.301               | PCR clean                            |
|                            | Eppendorf Safe-Lock Tube 1.5 mL      |
|                            | 1 000 Stück, farblos                 |
| 0030 123.328               | PCR clean                            |
|                            | Eppendorf Safe-Lock Tube 2.0 mL      |
|                            | 1 000 Stück, farblos                 |
| 0030 123.344               | PCR clean                            |
|                            | twin.tec PCR Plate 96, skirted       |
|                            | low profile, Wells farblos, 25 Stück |
| 0030 128.648               | farblos                              |

| BestNr.         | Beschreibung                                 |
|-----------------|----------------------------------------------|
| (International) |                                              |
|                 | twin.tec PCR Plate 96, semi-skirted          |
|                 | Wells farblos, 25 Stück                      |
| 0030 128.575    | standard profile, farblos                    |
|                 | twin.tec PCR Plate 96 unskirted              |
|                 | Wells farblos, 20 Stück                      |
| 0030 133.307    | low profile, farblos                         |
| 0030 133.366    | standard profile, farblos                    |
|                 | twin.tec real-time PCR Plate 96 skirted      |
|                 | Wells weiß, 25 Stück                         |
| 0030 132.513    | weiß                                         |
|                 | twin.tec real-time PCR Plate 96 semi-skirted |
|                 | Wells weiß, 25 Stück                         |
| 0030 132.548    | weiß                                         |
|                 | twin.tec real-time PCR Plate 96 unskirted    |
|                 | Wells weiß, 20 Stück                         |
| 0030 132.700    | low profile, weiß                            |
|                 | PCR Tubes 0,2 mL                             |
|                 | 1 000 Stück                                  |
| 0030 124.332    | PCR clean, farblos                           |
|                 | PCR Tube Strips + Cap Strips                 |
| 0030 124.820    | flach, $10 \times 12$ Streifen               |
|                 | PCR Film                                     |
| 0030 127.811    | selbstklebend, 100 Stück                     |
|                 | PCR Foil                                     |
| 0030 127.820    | selbstklebend, 100 Stück                     |
|                 | Masterclear real-time PCR Film               |
| 0030 132.904    | selbstklebend, 100 Stück                     |

## eppendorf

## Evaluate your manual

Give us your feedback. www.eppendorf.com/manualfeedback

Your local distributor: www.eppendorf.com/contact Eppendorf AG · 22331 Hamburg · Germany eppendorf@eppendorf.com · www.eppendorf.com